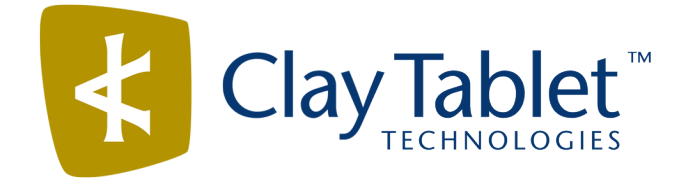

# Clay Tablet Connector for Adobe Experience Manager

Version 3.4.5

# **Release Notes**

October 3, 2018

## Overview

Welcome to the Clay Tablet Connector for Adobe Experience Manager (Connector). The Connector enables you to automate sending and retrieving content from your Adobe Experience Manager CMS, which dramatically reduces the effort required to create, maintain, and publish Web content in multiple languages.

# How to Contact Clay Tablet Support

Email : supporteclay-tablet.com

Telephone: +1-416-363-0888

You can submit a support ticket either:

- by email
- from the Clay Tablet Zendesk page, using your web browser

#### To submit a support ticket:

- 1. Do one of the following:
  - Email <u>support@clay-tablet.com</u>, and cc (carbon copy) anyone to include in the ticket correspondence.

**Important:** Include the information and attachments in your email that are listed in the sub-sections below.

- Create a ticket in Zendesk:
  - a. Open the Clay Tablet Zendesk page in your browser: <u>https://claytablet.zendesk.com</u>.
  - b. Sign in to Zendesk. If you do not have sign-in credentials, see "To view and update your support ticket in Zendesk:" below.

**Important:** Include the information and attachments that are listed in the subsections below.

- c. Click **Submit a request**.
- d. In the CCs field, add anyone to include in the ticket correspondence.

Zendesk automatically creates a ticket and responds to everyone included in the cc field.

2. Everyone in the original ccreceives updates unless they request to be removed from the ticket.

**Important:** Check your email spam folder (especially first-time Zendesk users) as sometimes email notifications from Zendesk are marked as spam.

When the issue is resolved, Clay Tablet closes the ticket.

#### Information to include in the support ticket:

- client name
- CMS or content system name and version
- Connector or App version installed
- name of job for which the issue occurs
- date of job submission
- detailed description of the issue
- any error text-copy and paste, if applicable

#### Files to attach to the support ticket:

- CMS log files for the date the issue occurred
- Clay Tablet log files for the date the issue occurred
- screen capture of the issue

#### To view and update your support ticket in Zendesk:

Important: You must log into Zendesk to view your support tickets there.

- 1. Open the Clay Tablet Zendesk page in your browser: <a href="https://claytablet.zendesk.com">https://claytablet.zendesk.com</a>.
- 2. In the top-right corner, click Sign in, and enter your credentials.

| Email Password Sign in Your credentials will be sent over a secure connection Cancel Lam an Agent                                                     |
|----------------------------------------------------------------------------------------------------|
| Password   Stay signed in  Sign in  Your credentials will be sent over a secure connection  Cancel  Lam an Agent                                      |
| Stay signed in Sign in Your credentials will be sent over a secure connection Cancel                                                                  |
| Sign in<br>Your credentials will be sent over a secure connection<br>Cancel                                                                           |
| Your credentials will be sent over a secure connection Cancel Lam an Agent                                                                            |
| Cancel                                                                                                    |
| Lam an Arient                                                                                                    |
| i ani an Ayon                                                                                                    |
| Forgot my password                                                                                                    |
| New to Clay Tablet Technologies Sign up                                                                                                    |
| Have you emailed us Get a password                                                                                                    |
| If you've communicated with our support staff through email previously,<br>you're already registered. You probably don't have a password yet, though. |

Note: If you do not have sign-in credentials yet, then click either Sign up or Get a password, and follow the onscreen instructions.

3. After signing in, click **My activities** to view the tickets you opened or where you are cc'd.

4. To update tickets, you can reply or attach files.

For more information, refer to "Submitting and tracking support requests" in Zendesk's *Help Center guide for end-users*, at: <u>https://support.zendesk.com/hc/en-us/articles/203664386-Help-Center-guide-for-agents-and-end-users</u>.

**Important:** Zendesk refers to a *support ticket* as a *support request*. These terms are interchangeable.

## System Requirements

The Clay Tablet Connector for Adobe Experience Manager must be installed on the Adobe Experience Manager Author server. The Clay Tablet Connector for Adobe Experience Manager supports Adobe Experience Manager versions 6.0 and higher.

The Clay Tablet Connector for Adobe Experience Manager has no additional hardware or software requirements beyond those of Adobe Experience Manager. For detailed requirements, refer to the appropriate version of the *Adobe Experience Manager Technical Requirements*.

## What's New?

- You can now update a remote translation memory (TM) from the Touch Optimized UI of Adobe Experience Manager.
- You can now add a string to a property name to instruct the Connector either to send that property for translation or to avoid sending that property for translation. This string can be at the beginning, middle, or end of the property name. To configure this feature, in the Component Mapping page, click Property Patterns.
- You can now configure the Translation Quote feature for each translation provider (LSP). The check box for this feature is now displayed only when it is supported for the selected translation provider (LSP).
- The Connector now supports the PostgreSQL database.
- The On-Premise Platform configuration options have been removed from the Translation Platform section of the Configuration page because this feature is no longer supported. The remaining configuration options from this section are now in the new License and Freeway Config sections of the Configuration page.
- You can now add page properties to pages to prevent the Connector from sending them for translation. You configure this feature in the new Prevent Translation of Pages section of the Advanced Settings page.

- There are new options when copying the source content to the target content without sending it out for translation:
  - The new TargetPageExcludedNodes property in the /etc/ctctranslation/PageOptions node in CRXDE Lite enables you to delete child nodes after copying from the source to the target.
  - The new TargetPagePreservedNodes property in the /etc/ctctranslation/PageOptions node in CRXDE Lite enables you to exclude child nodes when copying from the source to the target.
- In a non-cluster scenario where multiple Adobe Experience Manager servers connect to the Clay Tablet database, the Connector now prevents jobs from being processed by the wrong server.
- The Connector now supports sending AEM Content Fragments and Experience Fragments for translation.
- The Connector now supports sending AEM adaptive forms for translation.

| Issue ID | Description                                                                                                    |
|----------|----------------------------------------------------------------------------------------------------|
| AEM-1022 | Previously, when the Add-In for Lionbridge Freeway was installed, after<br>entering valid credentials for the connection to Freeway in the<br><b>Freeway Config</b> sub-section of the <b>Translation Platform</b> section of the<br><b>Configuration</b> page, and then clicking <b>Test</b> , an error message was<br>displayed. This issue has been resolved. Entering valid Freeway<br>credentials and clicking <b>Test</b> now displays a message indicating that the<br>test was successful.<br><b>Notes:</b> The <b>Freeway Server</b> field has been removed, and the new<br><b>Freeway Auth URL</b> and <b>Freeway Service URL</b> fields have been added.<br>The <b>Translation Platform</b> section of the <b>Configuration</b> page has been<br>removed. The <b>Freeway Config</b> sub-section is now a section of the<br><b>Configuration</b> page. |

### Issues Fixed in This Release

| Issue ID | Description                                                                                                    |
|----------|----------------------------------------------------------------------------------------------------|
| AEM-1110 | When upgrading to version 3.3.3, 3.3.4, or 3.4.0 of the Connector, some values in the following settings in CRXDE Lite were overwritten during the installation process:                                                                                                    |
|          | <pre>/etc/ctctranslation/TransOptions</pre>                                                                                                    |
|          | <pre>/etc/ctctranslation/UI_ShowOptions</pre>                                                                                                    |
|          | <pre>/etc/ctctranslation/sidekickUI</pre>                                                                                                    |
|          | <pre>/etc/ctctranslation/PageOptions</pre>                                                                                                    |
|          | <pre>/etc/ctctranslation/fields4trans</pre>                                                                                                    |
|          | /etc/ctctranslation/ctaddlanguages                                                                                                    |
|          | <pre>/etc/ctctranslation/ctcconfig_ContentTypes</pre>                                                                                                    |
|          | This issue has been resolved. These settings are no longer overwritten when upgrading a Connector installation.                                                                                                    |
| AEM-1122 | Previously, an invalid XML character in the PropertyName attribute of<br>i18n tags caused the Connector to display a message about an XML<br>parsing error. This issue has been resolved: since the PropertyName<br>attribute of an i18n tag does not require translation, the Connector now<br>encrypts it, which prevents it from causing an error. |
| AEM-1125 | Previously, when using the Connector's In-Context Preview feature,<br>currently in alpha testing, with Adobe Experience Manager version 6.3,<br>the Adobe Experience Manager Sidekick was displayed in the preview<br>window. This issue has been resolved. The Preview window no longer<br>displays the Sidekick.                                    |

| Issue ID | Description                                                                                                    |
|----------|----------------------------------------------------------------------------------------------------|
| AEM-1126 | Previously, by default the following properties were copied over from the source content to the target content:                                                                                                    |
|          | <ul> <li>jcr:baseVersion</li> <li>jcr:versionHistory</li> <li>jcr:predecessors</li> <li>jcr:isCheckedOut</li> <li>jcr:lockIsDeep</li> <li>jcr:lockOwner</li> <li>This issue has been resolved. These properties are now included by default in the TargetPageExcludedProperties property in the etc/ctctranslation/PageOptions node in CRXDE Lite, so that the Connector excludes them from being sent for translation.</li> </ul> |
| AEM-1127 | Previously, the Connector did not send out content for translation to a language node that did not already exist. For example, the Connector did not send out content from /content/www/en/cat1/products for translation into French because /content/www/fr did not exist. This issue has been resolved. If the node for the target language is missing, the Connector creates it before sending out the content for translation. |
| AEM-1131 | When using version 3.4.0 of the Connector, if the <b>Catch rollout pages to</b><br>[Rollout] Queue check box was selected in the <b>Translation Settings</b><br>section of the <b>Configuration</b> page, the Connector displayed incorrect<br>language names when there were multiple groups of language mappings.<br>This issue has been resolved.                                                                               |
| AEM-1133 | In version 3.2.1 of the Connector, users in a non-admin team profile could<br>not access the <b>Translation Status</b> page, and an error message was<br>displayed. This issue has been resolved.                                                                                                    |

## Known Issues

| Issue ID | Description                                                                                                    |
|----------|----------------------------------------------------------------------------------------------------|
| AEM-731  | By default, the Connector caches all the files for translation and all received translation files. To instruct the Connector <i>not</i> to cache these files, edit /etc/ctcpipelineconfig/ctcTranslationPipes.xml in CRX and follow the instructions in the comments in that file about how to comment out or enable particular steps in the Pipeline to meet your needs. Starting in version 2.5.0 of Connector, the files are stored in the database, so you should update the DeleteLocalTranslationFile pipeline step to remove cached files from the database instead of looking in the file system. For updated instructions, please contact Clay Tablet Support. |
| AEM-768  | When using Adobe Experience Manager 6.2, some pages and dialog boxes<br>that are slow to load are blank instead of populated with data. This is<br>caused by an issue in Adobe Experience Manager 6.2. You can contact<br>Adobe Support to receive a hotfix for this issue, which will be fixed in an<br>upcoming Adobe maintenance release.                                                                                                    |
| AEM-1008 | In versions 3.3.x of the Connector, the Est. Words column in the Translation Status window and the Words column in the Translation Queue display $_0$ (zero) as the word count for digital assets.                                                                                                    |
| AEM-1013 | When using Adobe Experience Manager version 6.1 with Firefox, the dropdown lists in the Connector <b>Configuration</b> page do not work and clicking <b>Save Configuration</b> displays the 403 Forbidden error HTTP status code.                                                                                                    |

| Issue ID | Description                                                                                                    |
|----------|----------------------------------------------------------------------------------------------------|
| AEM-1022 | When the Connector's add-in for Lionbridge Freeway is installed, and the connection to Freeway, as configured in the <b>Freeway Config</b> subsection of the <b>Translation Platform</b> section of the <b>Configuration</b> page uses non-default values, then clicking <b>Test</b> in that section displays an error message that Freeway testing has failed, stating that the user account is invalid. |
|          | Workaround                                                                                                    |
|          | If the endpoints are different from the default<br>/vojo/FreewayAuth.asmx and /vojo/service.asmx, specify the<br>endpoints for connecting to Freeway as follows:                                                                                                    |
|          | 1. Create the /etc/ctctranslation/debug node.                                                                                                    |
|          | <ol> <li>Create the FreewayAuthUrl string property in that node. If this is<br/>missing, the Connector uses the default value of<br/>/vojo/FreewayAuth.asmx.</li> </ol>                                                                                                    |
|          | <ol> <li>Create the FreewayServiceUrl string property in that node. If this<br/>is missing, the Connector uses the default value of<br/>/vojo/service.asmx.</li> </ol>                                                                                                    |
| AEM-1028 | In versionx 3.3.x of the Connector, after removing a user from Adobe<br>Experience Manager who still had jobs in the Translation Queue, users<br>cannot open the queue, and an error message is displayed.                                                                                                    |
| AEM-1056 | When using the Microsoft SQL Server database, monitoring a job from<br>within Adobe Experience Manager that was sent using Adobe's<br>Translation Integration feature initially displays the job status as<br>Committed for translation, but that automatically changes to<br>Cancel.                                                                                                    |

| Issue ID | Description                                                                                                    |
|----------|----------------------------------------------------------------------------------------------------|
| AEM-1118 | <ul> <li>The following scenario occurs when using the Clay Tablet Connector for<br/>Lionbridge Freeway:</li> <li>You specify analysis codes in Lionbridge Freeway.</li> <li>You rename the analysis codes from their default names in Lionbridge<br/>Freeway.</li> <li>In the Translation Platform section, Freeway Config sub-section of<br/>the Configuration page of the Connector, you select only the Require<br/>Value 1 check box.</li> </ul> |
|          | selected in the <b>Choose LSP</b> box, in the <b>Analysis Code</b> section, the<br>Connector selects the first analysis code in alphabetical order instead<br>of selecting the analysis code originally named Analysis Codes 1.                                                                                                    |
|          | When the add-in for Lionbridge Freeway is installed, Freeway-specific fields are displayed in the second page of the Sidekick wizard even when Lionbridge Freeway is not selected as the translation provider (LSP).                                                                                                    |